## AB7500Fast 簡易取扱説明書

注意事項

・使用するプレート・チューブは必ず 0.1ul のものを使用してください。 誤って 0.2ul のプレート(チューブ)を使用すると、RUNが開始しないばかりでなく、 装置の故障の原因になります。

- ・RUN中のデータの解析や移動は行わないでください。 RUNが途中で停止してしまう危険性があります。
- ・プレート、チューブには サインペン等で何も書かないでください。 ヒートカバー、ヒートブロックの汚れの原因になり、正確にデータが取得できなくなります。
- ・取得データの管理は各自の責任で行ってください。 PCトラブルやメンテナンスによるデータ喪失の可能性があります。 取得データは速やかに各自で持ち帰りください。
- ・Start RUN 実行後、サーマルサイクラーの温度が上昇することを確認してください。 5分以上温度上昇が確認できない場合・・・。
  - 1) RUN の停止
  - 2) 実行していたファイルの消去
  - 3)本体、PC 再起動
  - 4) ファイルの作成
  - 5) Start RUN

1) ソフトウエアを開く

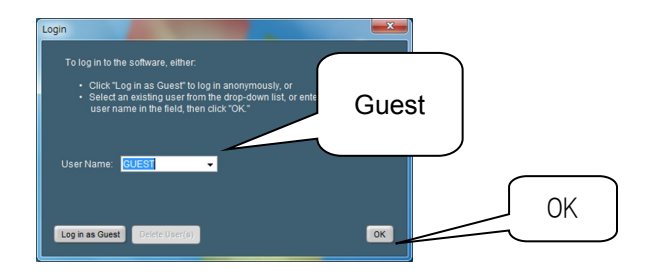

2) "Advanced Setup"を開く

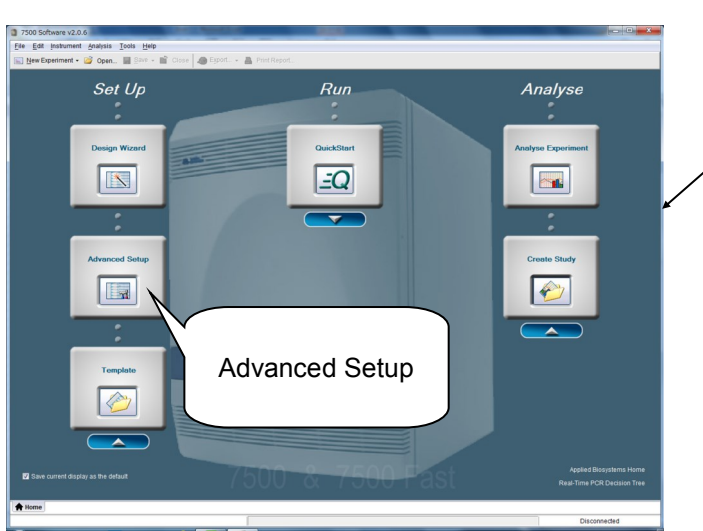

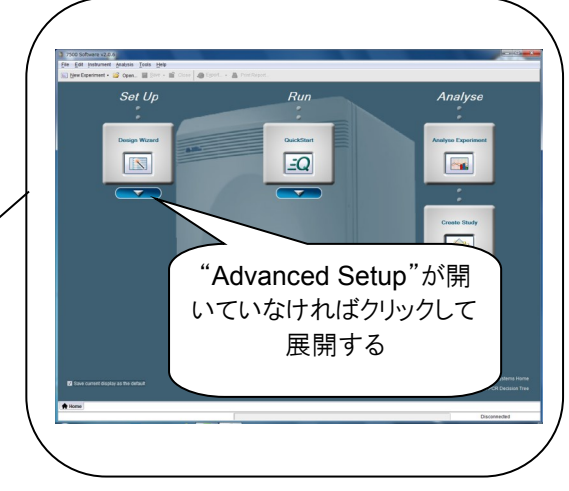

## 3) Experimental Properties を設定する

| 3 7500 Software v2.0.6        |                                                                                                    |
|-------------------------------|----------------------------------------------------------------------------------------------------|
| Eile Edit Instrument Analysis | Toola Helb                                                                                                    |
| 🔝 New Experiment - 😂 Open.    | . 🛃 Save - 🖆 Close 🥪 Export 👸 Print Report                                                                                                    |
| Experiment Menu «             | Experiment: 20151214name Type: Standard Curve Reagents: SYBR® Green Reagents StART RUN (>)                                                                                                    |
| Setup                         | Experiment Properties                                                                                                    |
| Experiment Properties         | How do you way and the second and the second and th |
| Plate Setup                   | *Experiment Narte: 2015/214namel EX) 2015/12240CU                                                                                                    |
| Run Method                    | Barcode (Optional): User Name (Optional):                                                                                                    |
| Reaction Setup                | Comments (Optional):                                                                                                    |
| Materials List                |                                                                                                    |
| The Pup                       | which instrument are you using to run the experiment? 安直の进伏です。                                                                                                    |
| Rui                           | 7500 (96 Wells) 必ず 7500 Fastを選択し                                                                                                    |
| Analysis                      | Setup, run, and analyze an experiment using a fast cyclin<br>てください。                                                                                                    |
|                               | te of experiment do you want to set up?                                                                                                    |
| "SVPD Croop Descent"          | 大い発 Quantitation - Standard Curve Quantitation - Relative Standard Curve Quantitation - Comparative (日日日 マリンス ソンレート・オーン・ス                                                                                                    |
| STBR Gleen Reageni            | を送<br>Melt Curve Genotycling Presence/Aster 使用している蛍光試楽の                                                                                                    |
| 択するとこの チェックボック                | 7ス arise determine the absolute quantity of target purches and sequence in samples                                                                                                    |
| が出現します。                       |                                                                                                    |
|                               | shared do you want to use to datact the ternat semilarna?                                                                                                    |
|                               | TaqMan® Reagents VYBR® Green Reagents Other                                                                                                    |
|                               |                                                                                                    |
|                               |                                                                                                    |
|                               |                                                                                                    |
|                               | Standard (~ 2 hours to complete a run) VFast (~ 40 minutes to complete a run) 使用している試楽の添付文書で催認                                                                                                    |
| "                             |                                                                                                    |
| Home in Untitled ×            |                                                                                                    |
|                               |                                                                                                    |

時間が無いときは、Experimental Propertiesの設定終了後、RUNを開始することが出来ます。 その他の設定は、解析をする際に必要な設定なので、RUN 終了後に設定しても問題がありません。

## 4) プレートレイアウトの指定

4)-1 ターゲットとサンプルを設定する

| 7500 Software v2.0.6                                                |                                                                                                    |                                                           |  |  |
|---------------------------------------------------------------------|----------------------------------------------------------------------------------------------------|-----------------------------------------------------------|--|--|
| File Edit Instrument Analysis Tools Help                            |                                                                                                    |                                                           |  |  |
| 🖹 New Experiment + 🤔 Open 🚽 Save + 📸 Close 🧔 Egoot + 🚵 Print Report |                                                                                                    |                                                           |  |  |
| Experiment Menu «                                                   | Experiment: 20151214name etc Type: Standard Curve                                                           | e Reagents: TaqMan® Reagents START RUN 15                 |  |  |
| Setup                                                               | Define Targets and Samples                                                                                  |                                                           |  |  |
| Experiment Properties                                               | Define Targets                                                                                              | Define Samples                                            |  |  |
| Plate Setup                                                         | Add New Target Add Saved Target Save Target Delete Target                                                   | Add New Sample Add Saved Sample Save Sample Delete Sample |  |  |
|                                                                     | Target Name Reporter Quencher Colour                                                                        | Sample Name Color                                         |  |  |
| Reaction Setup                                                      | Target 1 FAM • NFQ-MGB • •                                                                                  | Sample 1                                                  |  |  |
|                                                                     | Target 2 FAM VRQ-MGB V                                                                                      | Sample 2                                                  |  |  |
| Materials List                                                      |                                                                                                    | Sample 3                                                  |  |  |
| Run                                                                 |                                                                                                    | Sample 4                                                  |  |  |
|                                                                     |                                                                                                    | Sample 5                                                  |  |  |
| Analysis                                                            | Target genes                                                                                                | Sample 6                                                  |  |  |
| 94                                                                  | raiget genes                                                                                                |                                                           |  |  |
|                                                                     | Define B                                                                                                    |                                                           |  |  |
|                                                                     | Instructions: For each biological replicate group in the reaction plate, click Add Biological Group, then d |                                                           |  |  |
|                                                                     | Add Biological Group Delete Biological Group                                                                | Samplas                                                   |  |  |
|                                                                     | Biological Group Name Color                                                                                 | Samples                                                   |  |  |
|                                                                     |                                                                                                    |                                                           |  |  |
|                                                                     |                                                                                                    |                                                           |  |  |
|                                                                     |                                                                                                    |                                                           |  |  |
|                                                                     |                                                                                                    |                                                           |  |  |
|                                                                     |                                                                                                    |                                                           |  |  |
|                                                                     |                                                                                                    |                                                           |  |  |
|                                                                     |                                                                                                    |                                                           |  |  |
|                                                                     |                                                                                                    | Assign Targets and Samples                                |  |  |
|                                                                     |                                                                                                    |                                                           |  |  |
|                                                                     |                                                                                                    | Disconnected                                              |  |  |

4)-2 ウェルごとのターゲットとサンプルを指定する

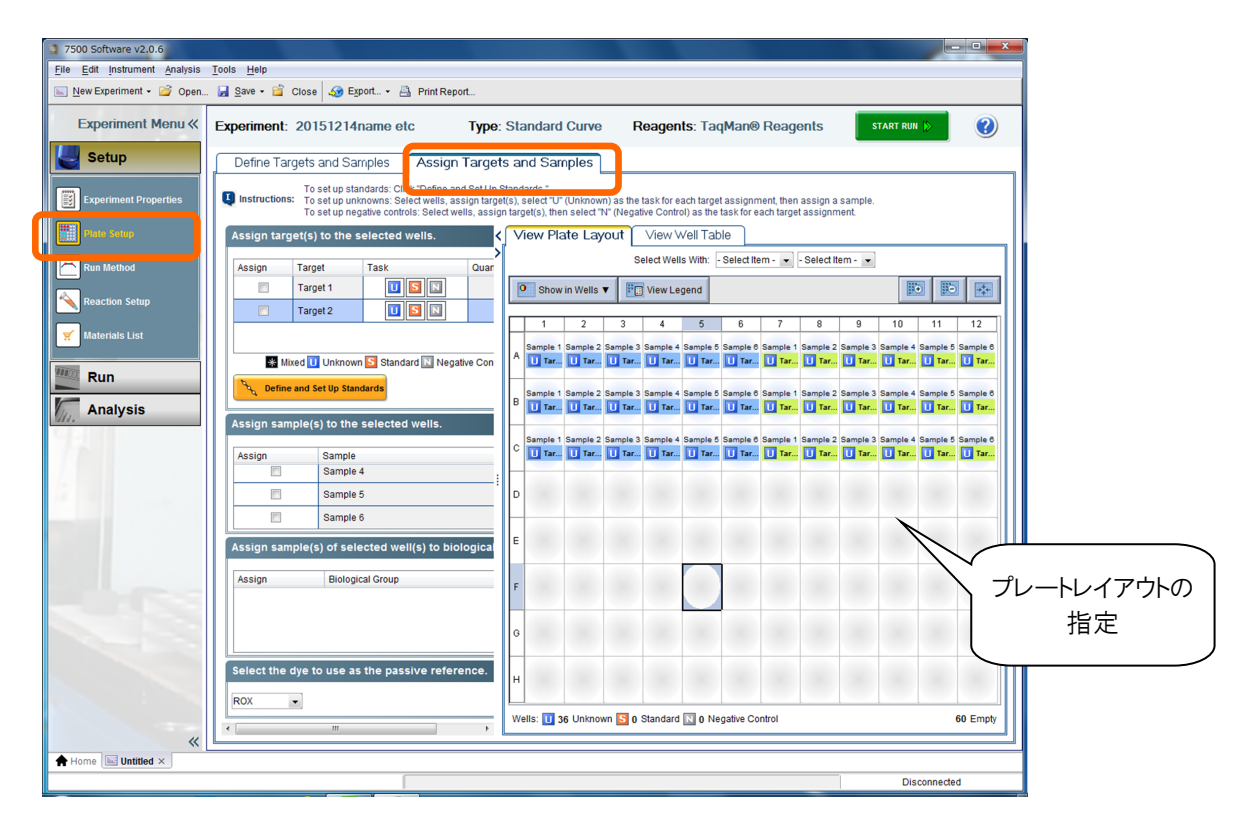

5) RUNの開始

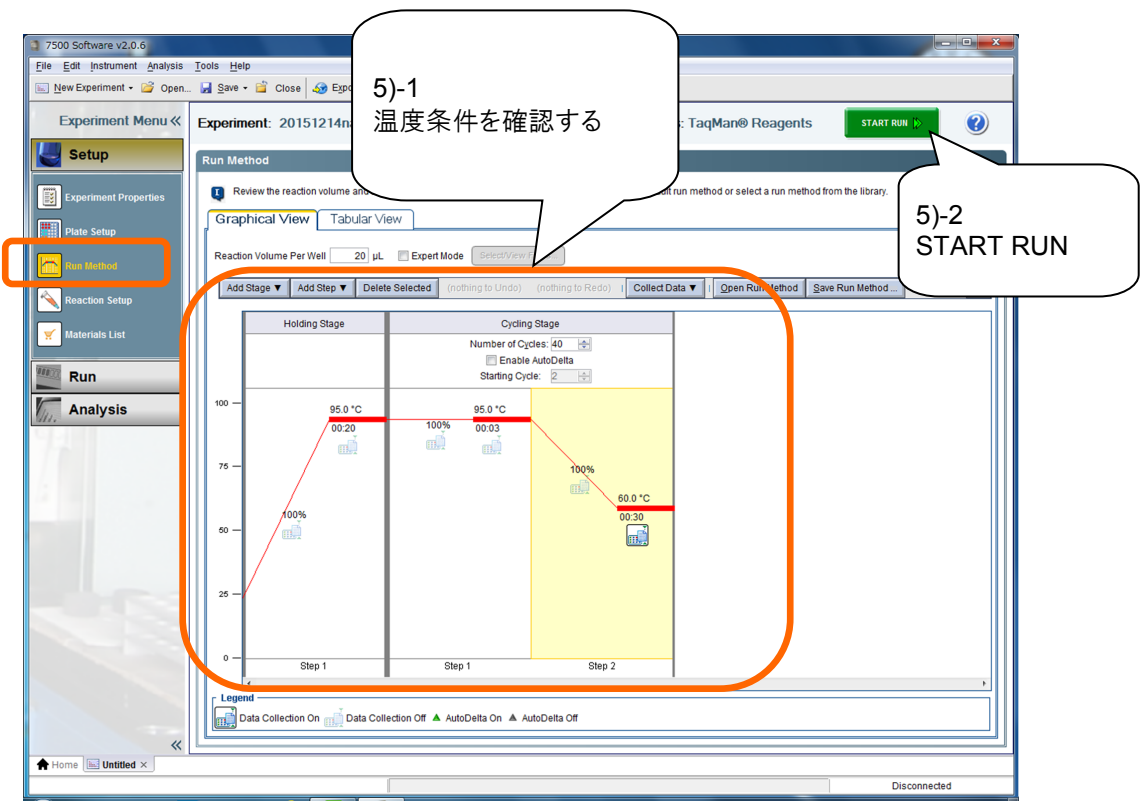

5)-3 RUN開始前に、データファイル保存先を指定 START RUNをクリックすると、データ保存のWindow が開きます。 データは下記の場所に保存してください。

デスクトップ -> 7500Data(ショートカット) -> 教室のフォルダ -> 個人のフォルダ

## 6) ヒートブロックの温度が上昇することを確認してください。

<RUN><Temperature Plot>画面で、温度が上昇していくのを確認してください。

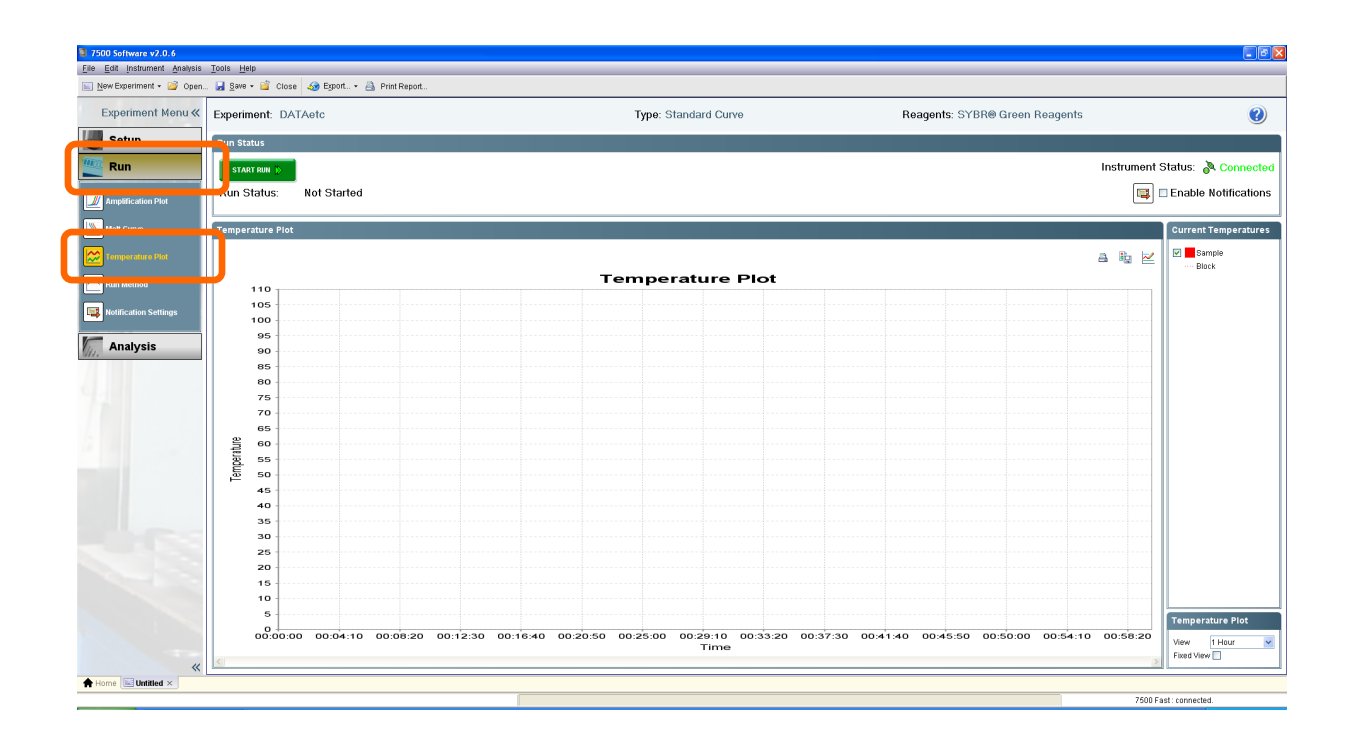